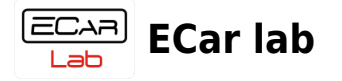

## **Table of Contents**

| CanA1 adapter driver instal |  | 2 |
|-----------------------------|--|---|
|-----------------------------|--|---|

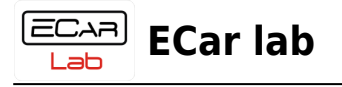

## CanA1 adapter driver install

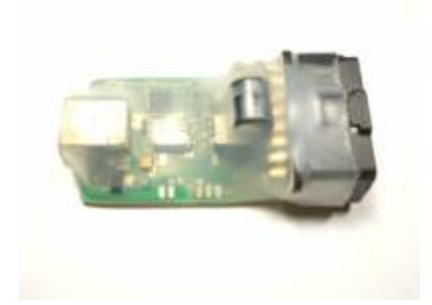

1.1 Скачать файл установщика для вашей ОС.

Скачать для WinXP, Vista

Скачать для Win7, Win8, Win10

1.2 Разархивировать и запустить. Включить опцию List All Devices.

| Zadio    | 9                                                                                    | _ [ ] >                     |
|----------|--------------------------------------------------------------------------------------|-----------------------------|
| )evice   | Options Help                                                                         |                             |
| 1        | <ul> <li>List All Devices</li> </ul>                                                 |                             |
| USB      | Ignore Hubs or Composite Parents                                                     | 🗾 🗾 Edit                    |
|          | ✓ Create a Catalog File                                                              |                             |
| Drive    | <ul> <li>Sign Catalog &amp; Install Autogenerated Certificate</li> <li>76</li> </ul> | 500.16385) More Information |
| 1100.3   | Advanced Mode                                                                        | WinUSB (libusb)             |
| 050.     | Replace Dri                                                                          | ver VibushK                 |
| WCIE     | 2 🗙                                                                                  | WinUSB (Microsoft)          |
|          |                                                                                      |                             |
| device I | found.                                                                               | Zadig 2.2.689               |

2. Подключить адаптер CanA1 в порт USB. Выбрать в выпадающем списке USB устройство — CanA1.

3. Выбрать тип драйвера WinUSB (v6.1.7600.16385) (обычно выбран по умолчанию).

| ECAR | FCar | lah |
|------|------|-----|
| Lab  | LCai | ιαυ |

| USB HID | совместимое устройств   |                          | ▼ I⊤ Edi                                       |
|---------|-------------------------|--------------------------|------------------------------------------------|
| USB HID | совместимое устройств   |                          |                                                |
| Driver  | HidUsb (v5.1.2600.5512) | WinUSB (v6.1.7600.16385) | More Information<br>WinUSB (libusb)            |
| USB ID  | 276D 1160               | Replace Driver           | libusb-win32<br>libusbK<br>WipLISB (Microsoft) |

4. Нажать кнопку Install Driver.

|                              | Tues 1.4              |                     |
|------------------------------|-----------------------|---------------------|
| Zadig                        |                       |                     |
| evice Options Help           |                       |                     |
|                              |                       |                     |
| Installing                   | Driver                |                     |
| Can adapter CanA1            |                       |                     |
| Installat                    | on can take some time |                     |
|                              |                       | More Information    |
| Diver (None)                 |                       | WinUSB (libusb)     |
| USB ID 4701 0290             |                       | libusb-win32        |
|                              | Instal Driver         | libushK             |
| WCID <sup>2</sup> X          |                       | WipLISB (Microsoft) |
|                              |                       | THIOSE THE COUNTY   |
|                              |                       |                     |
| stalling driver. Please wait |                       | Zadig 2.2.689       |
| N/4/                         | Later rep.            |                     |

5. Ожидать окончания установки.

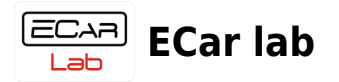

| Zadig                                     |                             |                                      |
|-------------------------------------------|-----------------------------|--------------------------------------|
| evice Options Help<br>Driver Installation |                             |                                      |
| Can adapter The driver                    | was installed successfully. | Formation                            |
| USB ID 470                                | Reinstall Driver            | h32<br>libusbK<br>WinUSB (Microsoft) |
| iver Installation: SUCCESS                |                             | Zadig 2.2.689                        |

- 6. Проверить в диспетчере устройств что драйвер адаптера установлен.
- 7. Перезагрузить ПК.

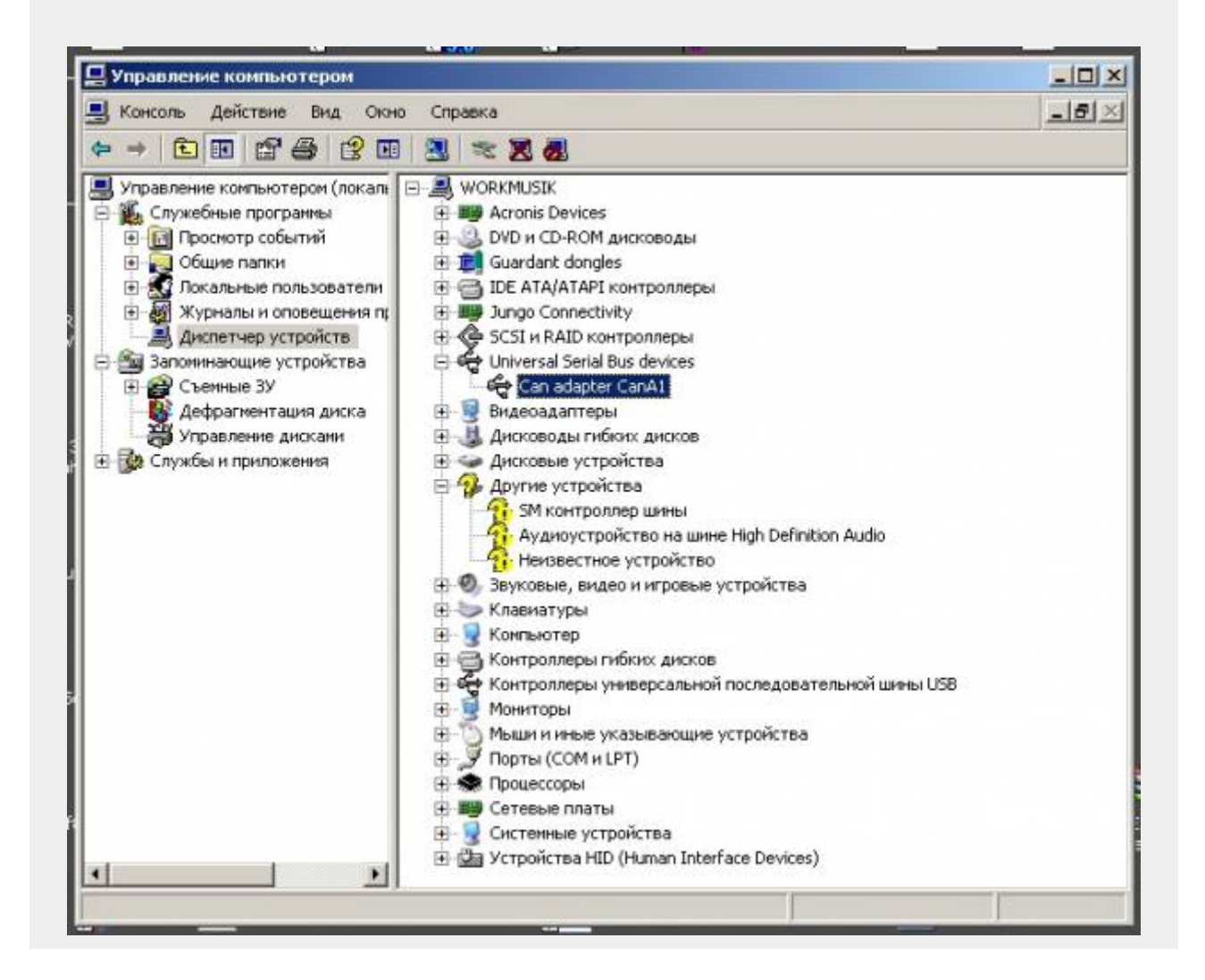